## Konfiguration des HR-Portals für SSL PW0034\_HRPortal\_mit\_SSL.pdf

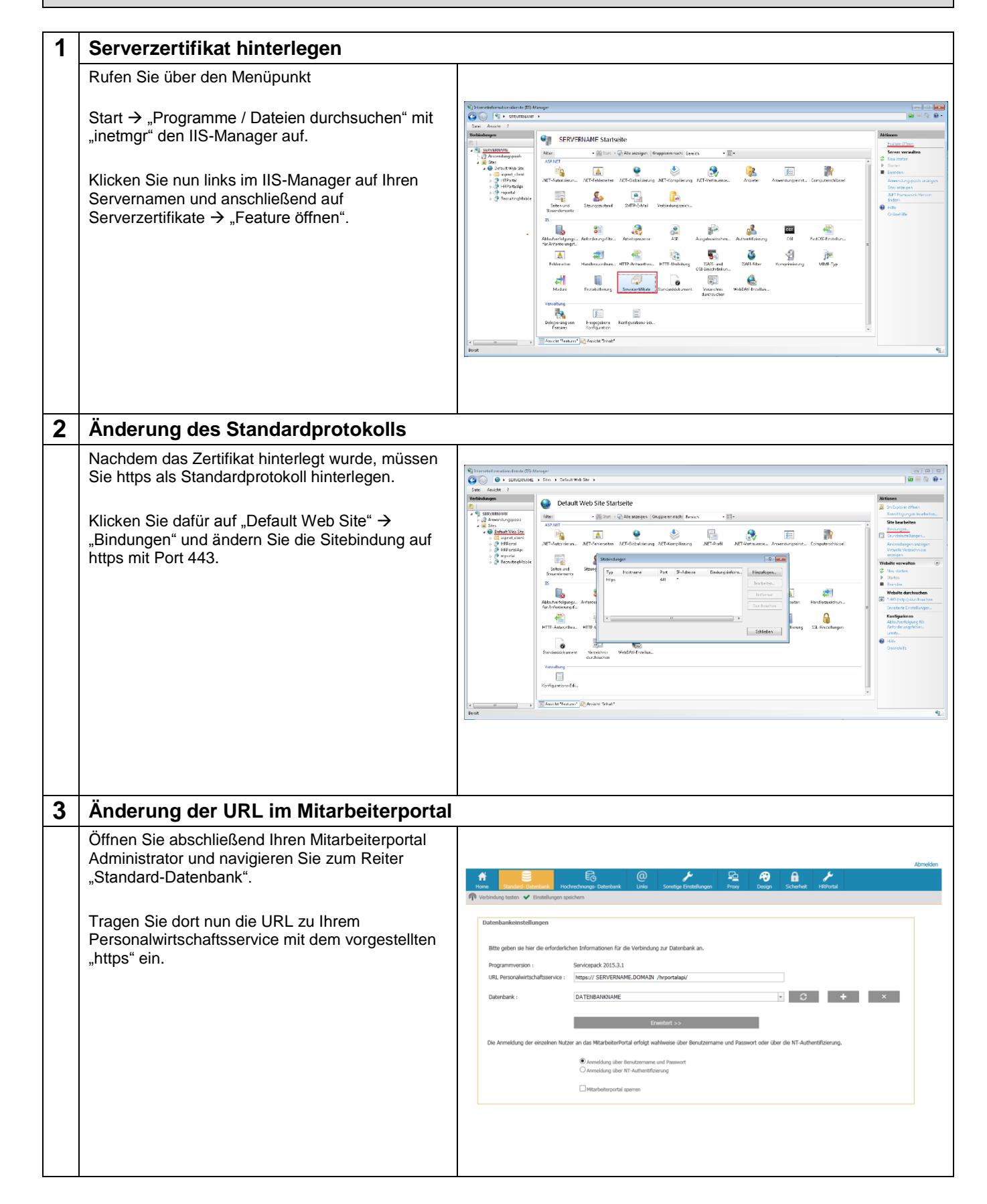

Die im Dokument angegebenen Hinweise stellen keine Form der Beratung dar, sondern sollen zur praktischen Illustration der Programmanwendung dienen. Für die ordnungsgemäße Einhaltung aller gesetlichen Vorschriften ist jeder Nutzer des Systems selbst verantwortlich. Der Leistungsumfang kann je nach eingesetzter Produktvariante von den hier beschriebenen Funktionalitäten abweichen. Alle Angaben ohne Gewähr. Für Fehler, insbesondere Druck- und Satzfehler, wird keine Haftung übernommen. Die Beschreibungen in diesem Dokument stellen ausdrücklich keine zugesicherte Eigenschaft im Rechtssinne dar.

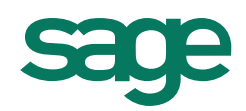

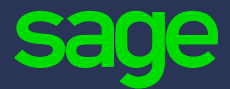

Sage GmbH Emil-von-Behring-Straße 8–14 60439 Frankfurt am Main

T +49 69 50007 - 0 F +49 69 50007 - 110

info@sage.de

www.sage.de